# moodle@NOVASBE

# "moodle APP" - the Mobile APPlication (vs 3.8) -

## "M-Learning" using Mobile "moodle APP"...

"M-Learning" **is more than being "always online**"; it is for on-the-go learning, "**anytime, anywhere**" even when disconnected since it can be done through the delivery of offline contents, previously downloaded.

A great tool to complement your full-Web-Browser Platform! Features: *https://docs.moodle.org/36/en/Moodle\_app\_features* 

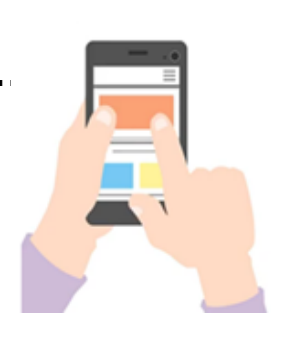

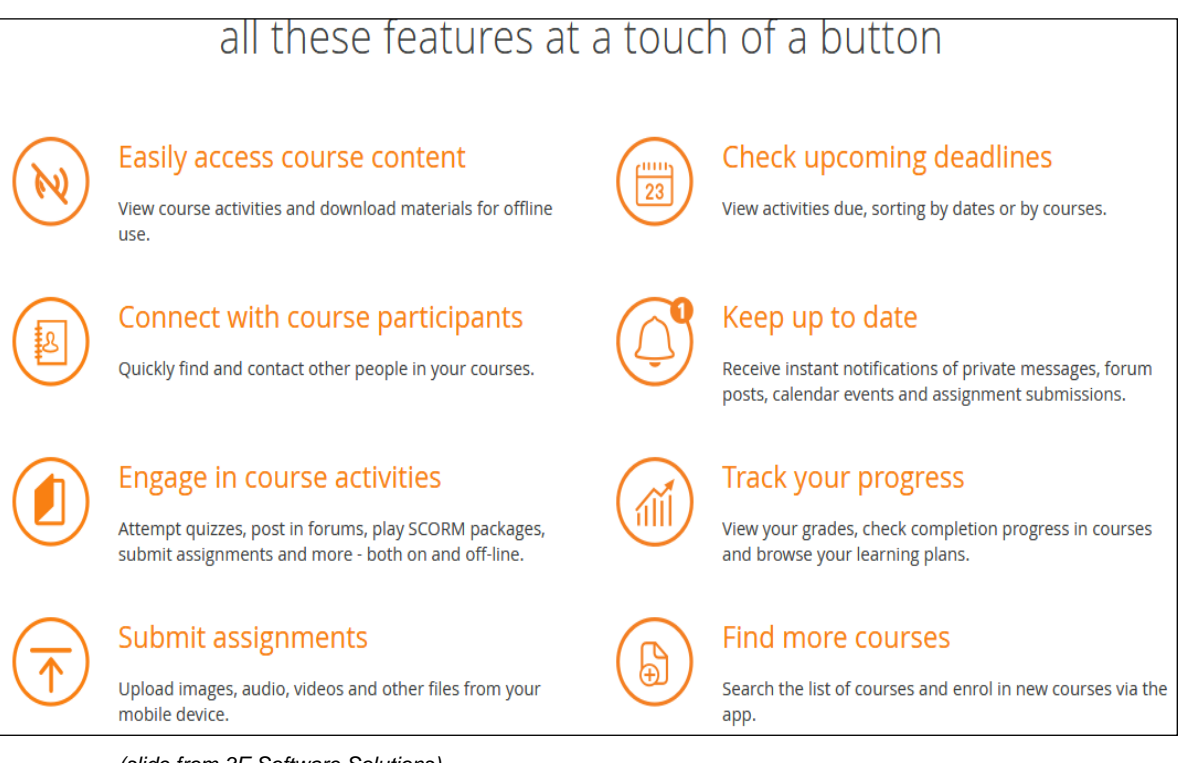

(slide from 3E Software Solutions)

**NOTE**: the moodle APP can't do everything. This APP allows you to access most content but some can't be viewed with it; in that case, a message will be displayed telling you to use the Web-Browser version instead.

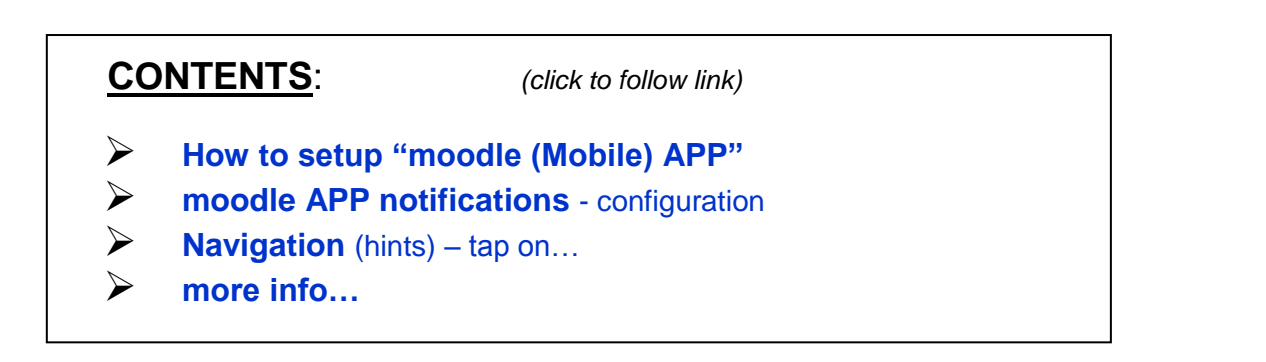

## How to setup "moodle (Mobile) APP"

1. click the link in the Footer

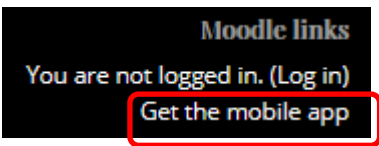

OR

in the User's **Profile** page (under the User's name)

This message shows that the Site has "moodle APP" enabled but the logged User didn't use it yet.

2. How to get the "mobile APP":

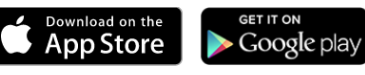

It is available for free from Google Play and the Apple Store for download and install:

- search for the mobile APP "<u>Moodle Pty Ltd</u>", then
- type the complete address (URL) of the School's moodle Site https://moodle.novasbe.pt/
- tap "CONNECT" and enter your credentials...

See Moodle APP downloads for more info.

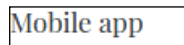

3. This message in the User's **Profile** Mobile app connected means this APP is ready to be used.

#### **NOTE** - to create another User connection in the APP:

- tap the "
   "
   "
   Menu APP at the bottom of the screen (Fig 1),
- next, tap the "Change site" option, at the bottom (Fig 7),
- tap the "+" sign,
- enter the Site (full) address (https://moodle.novasbe.pt/), and tap "CONNECT!",
- enter the Username and Password.

(go top)

### moodle APP notifications - configuration

https://docs.moodle.org/36/en/Moodle\_app\_notifications

Every time you open the APP, events are synchronised with the Website, keeping up-to-date with what's happening in your mCourses and on the Site.

To be able to receive messages and other notifications in this APP, check all your "**mobile notifications**" – <u>Notification</u> and <u>Messages</u> preferences - default Settings, and change them according to your needs:

#### • via APP:

- 1. go to the "APP Settings" then "Notification preferences" (or Message preferences) (Fig 8),
- 2. move the slider so that "disable Notifications" is off,
- 3. move the slider to turn on Notifications for Assignment, Feedback, Forum etc. as required

OR

#### via <u>Website</u>:

- 1. go to your "User Menu" (top right of each page) and select "Preferences",
- 2. click "Notification preferences" (or Message preferences)
- 3. click to turn on Notifications for Assignment, Feedback, Forum etc. as required.

(go top)

# moodle@NOVASBE

| Fig 1                                                         | Fig 2                           |               | Fia 3                     |               | Fig 4                                                                                                    |         |
|---------------------------------------------------------------|---------------------------------|---------------|---------------------------|---------------|----------------------------------------------------------------------------------------------------|---------|
| moodleREP@NovaSBE                                             | moodleREI Show download options |               | ← Syllabi                 |               | ← Courses Syllabi-1920                                                                                                   |         |
| Site home Dashboard                                           | Cite home Suchboard             |               | Syllabi                   |               | Courses Syllabi-1920<br>Syllabi<br>11/02/19                                                                              |         |
| PIs answer this Survey:                                       | Pls answer this Survey:         |               | Courses                   |               | Students and other Users - Read/save the <u>Syllabi</u><br>choice;<br>Instructors - Unload your Syllabi and read/save ot | of your |
| Determonation                                                 | (because your opinion matters!) |               | Courses Syllabi-1920      | <b>. .</b>    | Self enrolment (Student)                                                                                                 |         |
| Platform Survey - ple anewer before San19                     | Flatform Rating                 |               |                           |               | ENROL ME                                                                                                    |         |
|                                                               |                                 |               |                           | · -           | Download course                                                                                                    |         |
| **                                                            |                                 |               |                           | • =           | Contents                                                                                                    |         |
|                                                               |                                 |               |                           |               | Open in browser                                                                                                    |         |
|                                                               |                                 |               |                           |               |                                                                                                    |         |
|                                                               |                                 |               |                           |               | n 🖬 🛤 🌲                                                                                                    |         |
| Fig 5                                                         | Fig 6                           |               | Fig 7                     | -             | Fig 8                                                                                                    |         |
| Workshop Test APP                                             | Show download options           |               |                           |               | General                                                                                                    |         |
| Topic 2                                                       | Download course                 | <b>•</b>      | https://moodle.novasbe.pt | <u> </u>      | Space usage                                                                                                    |         |
| Book Test APP                                                 | Course summary                  |               | Grades                    | >             | 5 Synchronisation                                                                                                    |         |
| 🙍 File Test APP                                               | Manage storage                  | $\mathbf{r}$  | Site blog                 |               | Message preferences                                                                                                    |         |
| 69.2 KB Powerpoint 2007 presentation Uploaded 23/01/20, 10:43 | Sections                        | ≡             | Files                     | >             | Notification preferences                                                                                                 |         |
| Folder Test APP                                               |                                 |               | Website                   | $\rightarrow$ | About                                                                                                    |         |
| Lightbox Gallery Test                                         | Open in browser                 | Ø             | App settings              | <u> </u>      |                                                                                                    |         |
| Page Test                                                     | Description                     | $\rightarrow$ | ⊖ Change site             | >             |                                                                                                    | -       |
| 👌 Name 🕒                                                      | Blog                            |               | A 🗇 🛤 🔺                   | =             |                                                                                                    |         |
|                                                               | Refresh discussions             | C             |                           |               |                                                                                                    |         |
| <b>↑</b> 🖬 💻 ≜ ≡                                              | Download                        | 0             |                           |               |                                                                                                    |         |

> **Navigation** (hints) – tap on...

**NOTE** - Drag&Drop = is => Tap&Drop.

### Screen top icons:

• Left: "< Back" or "←" to go back to the previous screen (Fig 3);

| • | Right: | "" Menu (vertical or horizontal) (Fig 1);                               |
|---|--------|-------------------------------------------------------------------------|
|   | -      | This Menu options vary according to screen contents, (Fig 2):           |
|   |        | Show download options,                                                  |
|   |        | if <i>inside a Course</i> , the top options are the following (Fig 6) : |
|   |        | Show download options,                                                  |
|   |        | Download course,                                                        |
|   |        | Course Summary,                                                         |
|   |        | Manage storage                                                          |
|   |        | Sections,                                                               |
|   |        | and after selecting a content (Fig 6):                                  |
|   |        | Open in Browser,                                                        |
|   |        | Description,                                                            |
|   |        | Blog                                                                    |
|   |        | Refresh,                                                                |
|   |        | Download                                                                |
|   |        |                                                                         |

# moodle@NOVASBE

### Screen bottom icons (Fig 3):

- Home (go to "Site home" and "Dashboard" links);
- Calendar events;
- Messages (and Contacts);
- Notifications;
- "..." Menu (vertical or horizontal) with general App Settings and personal information. <u>This Menu</u> options are (Fig 7):

```
Grades;
Site Blog;
Private files;
Website – go to the Full Web Browser Site,
Help,
APP Settings(*),
Change site – to change Site and/or User,
and in the (*) <u>"APP Settings" sub-menu</u> (Fig 8):
General,
Space usage,
Synchronisation
```

Synchronisation, Message preferences, Notification preferences, About.

- **NOTE 1** when tapping a Course Name, **before being enrolled** in it, you may have 2 icons to its right (Fig 3):
  - "a person" icon for a Guest access; scroll down for its ReadOnly contents;
  - a "key lock" icon for a Student access; tap on "ENROL ME" (Fig 4) and enter the EnrolmentKey (one time only).

#### **NOTE 2** - icons that may show to the right of contents (Fig 5):

- "Cloud" with Down arrow = download,
- "Square" with Up arrow = open in full Web Browser,
- "File" = download

(go top)

## > more info...

- Intro https://docs.moodle.org/38/en/Moodle\_app\_FAQ
- List of features
   https://docs.moodle.org/38/en/Moodle\_app\_features
- Offline Quizzes
   https://docs.moodle.org/38/en/Moodle\_Mobile\_quiz\_offline\_attempts

(go top)

Your feedback is greatly appreciated! For additional info, please contact me.

DET - 2019.02.06 [FR] - last updated 2020.02.14 [NO]